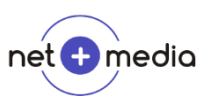

## So passen Sie die MwSt. in OptiPreis Faktura an

- 1. Starten Sie das Programm
- Klicken Sie in der Menüleiste oben links auf "Stammdaten" → "Einstellungen"
   ØptiPreis-Faktura

|                                                                                                    | Datei Dokumente                             | Stam          | mdaten ?                                           |                         |
|----------------------------------------------------------------------------------------------------|---------------------------------------------|---------------|----------------------------------------------------|-------------------------|
|                                                                                                    | Startseite 🖪 N                              |               | Übersicht                                          | : [                     |
|                                                                                                    |                                             |               | Ansprechpartner<br>Artikel<br>Banken               |                         |
|                                                                                                    |                                             |               | Firma<br>Kunden<br>Lieferanten                     |                         |
|                                                                                                    | Kunden                                      |               | Druckvorlagen                                      |                         |
|                                                                                                    | Ansprechpartne                              | r             | Einstellungen                                      |                         |
| <ol> <li>Ändern Sie die MwSt. auf den gewünschten Wert</li> <li>OptiPreis-Faktura</li> <li>Datei Dokumente Stammdaten ?</li> </ol>     |                                             |               |                                                    | nschten Wert – $\Box$ × |
| Startseite III: Neues Dokument 45 Kopiere Dokument aus 199 Neuen Kunden anlegen 🙃 - Neuer Artikel 👒 Stammdaten Übersicht Einstellungen |                                             |               | n anlegen 🚡 – Neuer Arbikel 🛰 Stammdaten Übersicht |                         |
|                                                                                                    | Allgemein Dokumente<br>Grafiken: Bodenleger |               | Bodenleger                                         | ~                       |
|                                                                                                    | Vore                                        | eingestelltes | Land: Deutschland                                  | ~                       |
|                                                                                                    | Mws                                         | St.:          | 16,00 %                                            |                         |
|                                                                                                    | War                                         | irung:        | E                                                  |                         |

4. Klicken Sie oben rechts auf "Speichern"

## Auswirkungen dieser Änderung

Neu angelegten Positionen übernehmen nun diesen MwSt.-Satz in die Vorbelegung, wenn vorher keine andere Position bearbeitet wurde. Die MwSt.-Sätze vorhandener Positionen wird nicht geändert, wenn Sie diese nicht explizit ändern.

## **! ACHTUNG !**

Neue Positionen in alten Dokumenten können auch bereits einen neuen MwSt. Satz verwenden, obwohl Sie noch den vorherigen benötigen.